# **TCO Performa User Guide**

This is a basic user guide for TCO Staff as well as the mills IT staff who will work to fill and submit the TCO Performa online.

Provisions of such information to this organization is a legal binding on each mill according to statistics Act, 1975 (LXIX of 1975) and SRO, 11(KE)/79 dated 28-01-1979.

For any queries, complaint and suggestion, Contact:

Ph: 021-99216294

Email: <u>zahid.kamal@tco.com.pk</u>

This user guide is related to the entry part of the TCO Performa. TCO Performa is available online for both the Mills and the TCO staff.

For Mills/Companies who need to fill and submit this Performa, must be registered with Ministry of Textile Industry. They must have the 15 digit Mintex ID in order to fill up the Performa.

About 3000 companies are already registered with Mintex. The already registered companies do not need to recreate their account on TCO website. They can login with their mintex ID and password into the TCO website to fill and submit the TCO Performa.

To register with Mintex,

- 1. Visit <u>www.tco.com.pk</u>
- 2. Click the "Create Account" button
- 3. Fill the Registration form and Submit
- 4. You will receive an email containing your Mintex ID and password
- 5. Congrats. Now you can login to TCO website

#### 6. Screen shot is shown

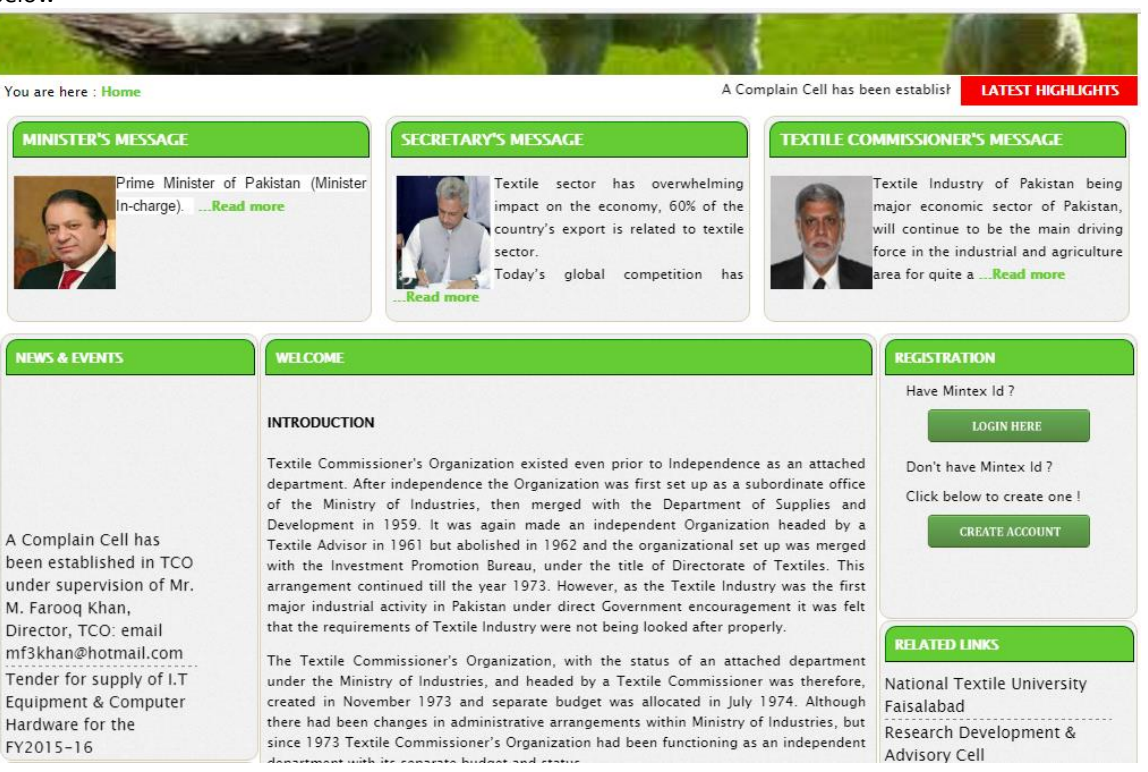

If you are already registered with Mintex

- 7. Go to **www.tco.com.pk**
- 8. Click the "Login" Button as given in the right side tab
- 9. Enter your Mintex ID as username and password

|                                                    | 🖹 X 😂 Sc G se 📃 🗕 — 🗇 X      |
|----------------------------------------------------|------------------------------|
| ← → C () www.tco.com.pk/members/login/Default.aspx | ☆ :                          |
| TCO                                                | MEMBER'S PANEL               |
|                                                    | Wednesday, November 09, 2016 |
| Kernerse and server of posed to posed              |                              |
| Copyright © 2012. All rights reserved.             |                              |
|                                                    |                              |
| 🗄 🖸 Ask me anything 🛛 📮 🗊 🔗 📮 👘 🔗 💿 🔩 🧔 💿          | ^ 9 @ ENG 10:44 AM           |

After successful login, the user is directed to the home page of the member's panel.

To start filling the Performa

1. Click the "TCO PERFORMA" Link in the left side pane Under User Toolbox

| TCO                              |                            | MEMBER'S PANEL                                            |
|----------------------------------|----------------------------|-----------------------------------------------------------|
|                                  |                            | Welcome Back ! AZGARD NINE LTD   Logout   Change Password |
|                                  |                            |                                                           |
| User Toolbox                     | Home                       |                                                           |
|                                  | Welcome to Member panel .  |                                                           |
| ADD FACTORY                      |                            |                                                           |
|                                  |                            |                                                           |
|                                  |                            |                                                           |
|                                  |                            |                                                           |
|                                  |                            |                                                           |
|                                  |                            |                                                           |
|                                  |                            |                                                           |
|                                  |                            |                                                           |
| www.tco.com.pk/members/performa/ |                            |                                                           |
| TCO                              |                            | MEMBER'S PANEL                                            |
|                                  | Weicc                      | me Back   AZGARD NINE LTD   Logout   Change Password      |
|                                  |                            |                                                           |
| User Toolbox                     | HOME >>TCO PERFORMA        |                                                           |
| номе                             |                            | Add New Performa                                          |
| TCO PERFORMA                     |                            | Add New Fellowing                                         |
| ADD FACTORY                      | Month: Select Year: Select | Search     View All                                       |
|                                  |                            |                                                           |
|                                  | No Record Found !          |                                                           |
|                                  |                            |                                                           |
|                                  |                            |                                                           |
|                                  |                            |                                                           |
|                                  |                            |                                                           |
|                                  |                            |                                                           |
|                                  |                            |                                                           |

- POSITION OF RAW COTTON AND STAPLE FIBRE On this page, user needs to select Month & Year for which the TCO data is to be submitted. The following fields are required
  - 1. Owner Name
  - 2. Factory/Mill Address
  - 3. Factory/Mill Unit NO

- 4. City
- 5. Province
- 6. Phone,Fax

| 7. | Email   |
|----|---------|
| 7. | LIIIdii |

| User Toolbox | HOME >> TCO PERFORMA         | >> POSITION OF R.C  | COTTON & STAPL   | FIBRE       |             |                  |               |
|--------------|------------------------------|---------------------|------------------|-------------|-------------|------------------|---------------|
| IOME         |                              |                     |                  |             |             | _                |               |
| CO PERFORMA  |                              | Month:              | Select           | ▼ Year:     | Select      | Current Month Do | ita           |
| DD FACTORY   |                              |                     |                  |             |             |                  |               |
|              | Owner Name:                  |                     |                  |             |             |                  |               |
|              | Factory/Mill:                | 22 KM, 6.5 AVENUE C | FF FEROZEPUR R   | •           | Unit No: S  | elect            | •             |
|              | NTN:                         |                     |                  |             | City: Sele  | ect City         | •             |
|              | Province:                    | Select Province     |                  | •           | Phone:      |                  |               |
|              | Fax:                         |                     |                  |             | Email:      |                  |               |
|              |                              |                     |                  |             |             |                  |               |
|              |                              |                     | Opening          | Cotton,etc  | Cotton,etc  | Cotton,etc       |               |
|              | Turner of Filmer             |                     | Balance at first | received    | consumed    | disposed off     | Stock at last |
|              | Type of Hore                 |                     | day of the       | during the  | during the  | during the       | month (KGs)   |
|              |                              |                     | month(KGs)       | month (KGs) | month (KGs) | month (KGs)      | monin (Kos)   |
|              | P.C Short Staple under 20.64 | MM                  | 0.00             | 0.00        | 0.00        | 0.00             | 0.00          |
|              | = Medium Staple 20.64-25.40  | MM                  | 0.00             | 0.00        | 0.00        | 0.00             | 0.00          |
|              | = Medium Long 26.19-27.78    | MM                  | 0.00             | 0.00        | 0.00        | 0.00             | 0.00          |
|              | = Long 28.57-33.34           | MM                  | 0.00             | 0.00        | 0.00        | 0.00             | 0.00          |
|              | = Extra Long above 33.34     | MM                  | 0.00             | 0.00        | 0.00        | 0.00             | 0.00          |
|              | = Other Cotton               |                     | 0.00             | 0.00        | 0.00        | 0.00             | 0.00          |
|              | Foreign Cotton               |                     | 0.00             | 0.00        | 0.00        | 0.00             | 0.00          |
|              | Total (P.C + Foreign Cotton  | )                   | 0.00             | 0.00        | 0.00        | 0.00             | 0.00          |
|              | Cotton Waste                 |                     | 0.00             | 0.00        | 0.00        | 0.00             | 0.00          |
|              | Total (P.C + Foreign +Waste) | )                   | 0.00             | 0.00        | 0.00        | 0.00             | 0.00          |
|              | MM Fibre Viscose/Rayon       |                     | 0.00             | 0.00        | 0.00        | 0.00             | 0.00          |
|              | = Polyester                  |                     | 0.00             | 0.00        | 0.00        | 0.00             | 0.00          |
|              | = Acrylic                    |                     | 0.00             | 0.00        | 0.00        | 0.00             | 0.00          |
|              | = Other manmade fibre        |                     | 0.00             | 0.00        | 0.00        | 0.00             | 0.00          |
|              | Manmade fibre Total          |                     | 0.00             | 0.00        | 0.00        | 0.00             | 0.00          |
|              | Grand Total of Raw Materia   | I                   | 0.00             | 0.00        | 0.00        | 0.00             | 0.00          |
|              |                              |                     |                  |             |             |                  |               |
|              |                              |                     |                  |             |             |                  |               |
|              | Remarks                      |                     |                  |             |             |                  |               |
|              |                              |                     |                  |             |             |                  |               |
|              |                              |                     | L                |             |             | Previous         | Next          |
|              |                              |                     |                  |             |             | - Fierous        | INCAL         |
|              |                              |                     |                  |             |             |                  |               |

## 2. PRODUCTION, CONSUMPTION & STOCK OF COTTON YARN (COARSE/MEDIUM)

| User Toolbox | HOME >> TCO PERFORMA >> | PRODUCTION,CC    | DNSUMPTION & S | STOCK OF COTTO  | N YARN (COARS  | E,MEDIUM)     |                 |
|--------------|-------------------------|------------------|----------------|-----------------|----------------|---------------|-----------------|
| HOME         |                         |                  |                |                 |                |               |                 |
| TCO PERFORMA |                         |                  |                | Consumption     |                |               |                 |
| ADD FACTORY  |                         | Opening          | Production     | of yarn in mill | Sale/Disposed  | Export during | Closing         |
|              | COUNTS                  | Balance at first | during the     | in weaving      | off during the | the month     | Balance at last |
|              |                         | day of the       | month (KGs)    | during the      | month (KGs)    | (KGs)         | day of the      |
|              |                         | month(KGs)       |                | month (KGs)     |                |               | Month(KGs)      |
|              | Coarse 19'              | 0.00             | 0.00           | 0.00            | 0.00           | 0.00          | 0.00            |
|              | 10'                     | 0.00             | 0.00           | 0.00            | 0.00           | 0.00          | 0.00            |
|              | 12'                     | 0.00             | 0.00           | 0.00            | 0.00           | 0.00          | 0.00            |
|              | 14'                     | 0.00             | 0.00           | 0.00            | 0.00           | 0.00          | 0.00            |
|              | 16'                     | 0.00             | 0.00           | 0.00            | 0.00           | 0.00          | 0               |
|              | 18'                     | 0.00             | 0.00           | 0.00            | 0.00           | 0.00          | 0.00            |
|              | 20'                     | 0.00             | 0.00           | 0.00            | 0.00           | 0.00          | 0.00            |
|              | Total Coarse            | 0.00             | 0.00           | 0.00            | 0.00           | 0.00          | 0.00            |
|              |                         |                  |                |                 |                |               |                 |
|              | Medium 21'              | 0.00             | 0.00           | 0.00            | 0.00           | 0.00          | 0.00            |
|              | 24'                     | 0.00             | 0.00           | 0.00            | 0.00           | 0.00          | 0.00            |
|              | 28'                     | 0.00             | 0.00           | 0.00            | 0.00           | 0.00          | 0.00            |
|              | 30'                     | 0.00             | 0.00           | 0.00            | 0.00           | 0.00          | 0.00            |

3. PRODUCTION, CONSUMPTION & STOCK OF COTTON YARN (FINE, S.FINE)

|        |                  | A >> FRODUCTION, CC                                     |                                         |                                                                           | IN TAKN (FINE,3.F                              | ine)                                |                                            |
|--------|------------------|---------------------------------------------------------|-----------------------------------------|---------------------------------------------------------------------------|------------------------------------------------|-------------------------------------|--------------------------------------------|
| ACTORY | COUNTS           | Opening<br>Balance at first<br>day of the<br>month(KGs) | Production<br>during the<br>month (KGs) | Consumption<br>of yarn in mill<br>in weaving<br>during the<br>month (KGs) | Sale/Disposed<br>off during the<br>month (KGs) | Export during<br>the month<br>(KGs) | Stock at last<br>day of the<br>month (KGs) |
|        | Fine 36'         | 0.00                                                    | 0.00                                    | 0.00                                                                      | 0.00                                           | 0.00                                | 0.00                                       |
|        | 40'              | 0.00                                                    | 0.00                                    | 0.00                                                                      | 0.00                                           | 0.00                                | 0.00                                       |
|        | 47'              | 0.00                                                    | 0.00                                    | 0.00                                                                      | 0.00                                           | 0.00                                | 0.00                                       |
|        | Total Fine       | 0.00                                                    | 0.00                                    | 0.00                                                                      | 0.00                                           | 0.00                                | 0.00                                       |
|        | Super Fine 48'   | 0.00                                                    | 0.00                                    | 0.00                                                                      | 0.00                                           | 0.00                                | 0                                          |
|        | 60'              | 0.00                                                    | 0.00                                    | 0.00                                                                      | 0.00                                           | 0.00                                | 0.00                                       |
|        | 80'              | 0.00                                                    | 0.00                                    | 0.00                                                                      | 0.00                                           | 0.00                                | 0.00                                       |
|        | Total S.Fine     | 0.00                                                    | 0.00                                    | 0.00                                                                      | 0.00                                           | 0.00                                | 0.00                                       |
|        | Mixed/Hard/Waste | 0.00                                                    | 0.00                                    | 0.00                                                                      | 0.00                                           | 0.00                                | 0.00                                       |
|        | MMF Blend (P∨)   | 0.00                                                    | 0.00                                    | 0.00                                                                      | 0.00                                           | 0.00                                | 0.00                                       |

4. PRODUCTION, SALE & STOCK OF CLOTH

| User Toolbox | HOME >> TCO PERFORMA >> PRODUCTION | I,SALE & STOC | CK OF CLOTH |      |         |         |       |
|--------------|------------------------------------|---------------|-------------|------|---------|---------|-------|
| HOME         |                                    |               |             |      |         |         |       |
| TCO PERFORMA |                                    | Grev          | Bleached    | Dved | Printed | Blended | Total |
| ADD FACTORY  |                                    |               |             |      |         |         |       |
|              | Opening Stock at 1st<br>month      | 0.00          | 0.00        | 0.00 | 0.00    | 0.00    | 0.00  |
|              | Cloth Production                   |               |             |      |         |         |       |
|              | Coarse                             | 0.00          | 0.00        | 0.00 | 0.00    | 0.00    | 0.00  |
|              | Medium                             | 0.00          | 0.00        | 0.00 | 0.00    | 0.00    | 0.00  |
|              | Fine                               | 0.00          | 0.00        | 0.00 | 0.00    | 0.00    | 0.00  |
|              | Super Fine                         | 0.00          | 0.00        | 0.00 | 0.00    | 0.00    | 0     |
|              | Total                              | 0.00          | 0.00        | 0.00 | 0.00    | 0.00    | 0.00  |
|              |                                    |               |             |      |         |         |       |
|              | Sales                              | 0.00          | 0.00        | 0.00 | 0.00    | 0.00    | 0.00  |
|              | Stock at Month end                 | 0.00          | 0.00        | 0.00 | 0.00    | 0.00    | 0.00  |
|              |                                    |               |             |      |         |         |       |
|              |                                    |               |             |      |         |         |       |
|              | Pemarks                            |               |             |      |         |         |       |
|              | Kendiks                            |               |             |      |         |         |       |
|              |                                    |               |             |      |         |         |       |
|              |                                    |               |             |      |         |         |       |

Previous Next

### 5. EMPLOYMENT

| HOME         |                                |                                           |                                        |                                           |                                        |                                           |                                        |                                           |                                        |
|--------------|--------------------------------|-------------------------------------------|----------------------------------------|-------------------------------------------|----------------------------------------|-------------------------------------------|----------------------------------------|-------------------------------------------|----------------------------------------|
| TCO PERFORMA |                                |                                           |                                        |                                           |                                        |                                           |                                        |                                           |                                        |
| ADD FACTORY  |                                | SPINI                                     | NING                                   | WEAVING                                   |                                        | FINISHING                                 |                                        | MISCELLANEOUS                             |                                        |
|              |                                | No. of workers<br>on last day of<br>month | Total shifts<br>worked during<br>month | No. of workers<br>on last day of<br>month | Total shifts<br>worked during<br>month | No. of workers<br>on last day of<br>month | Total shifts<br>worked during<br>month | No. of workers<br>on last day of<br>month | Total shifts<br>worked during<br>month |
|              | Production Workers             | 0.00                                      | 0.00                                   | 0.00                                      | 0.00                                   | 0.00                                      | 0.00                                   | 0.00                                      | 0.00                                   |
|              | Non-Prod Workers               | 0.00                                      | 0.00                                   | 0.00                                      | 0.00                                   | 0.00                                      | 0.00                                   | 0.00                                      | 0.00                                   |
|              | Contract Laboures              | 0.00                                      | 0.00                                   | 0.00                                      | 0.00                                   | 0.00                                      | 0.00                                   | 0.00                                      | 0.00                                   |
|              | Total Employees                | 0.00                                      | 0.00                                   | 0.00                                      | 0.00                                   | 0.00                                      | 0.00                                   | 0.00                                      | 0.00                                   |
|              | No. of Days Worked             | 0.00                                      |                                        | 0.00                                      |                                        | 0.00                                      |                                        | 0.00                                      |                                        |
|              | 4.2 Value of Inputs and Outp   | uts                                       |                                        |                                           |                                        |                                           |                                        |                                           |                                        |
|              | Estimated value of productio   | n during the month                        |                                        |                                           |                                        |                                           |                                        | 0.00                                      |                                        |
|              | Estimated cost of material ing | outs during the mont                      | h (e.g. Raw, che                       | micals & packing                          | a material fuel an                     | d electricity)                            |                                        | 0.00                                      |                                        |
|              | Wages and salaries paid to t   | ne employees during                       | g the month                            |                                           |                                        |                                           |                                        | 0.00                                      |                                        |
|              | Remarks:                       |                                           |                                        |                                           |                                        |                                           |                                        |                                           |                                        |

## 6. SPINNING & WEAVING EFFICIENCY

| User Toolbox                                        | HOME >> TCO PERFORMA >> EFFICIENCY SPINNING                                                                                                    |                                                                                                    |                                                                                              |                                                                 |                                                                       |
|-----------------------------------------------------|----------------------------------------------------------------------------------------------------|----------------------------------------------------------------------------------------------------|----------------------------------------------------------------------------------------------|-----------------------------------------------------------------|-----------------------------------------------------------------------|
| HOME                                                |                                                                                                    |                                                                                                    |                                                                                              |                                                                 |                                                                       |
| TCO PERFORMA                                        |                                                                                                    | installed                                                                                                    | Working                                                                                      |                                                                 |                                                                       |
| ADD FACTORY                                         |                                                                                                    |                                                                                                    |                                                                                              |                                                                 |                                                                       |
|                                                     | Spindles                                                                                                    | 0.00                                                                                                    | 0.00                                                                                         |                                                                 |                                                                       |
|                                                     | Rotors                                                                                                    | 0.00                                                                                                    | 0.00                                                                                         |                                                                 |                                                                       |
|                                                     |                                                                                                    |                                                                                                    |                                                                                              |                                                                 |                                                                       |
|                                                     |                                                                                                    | A                                                                                                    | В                                                                                            | с                                                               | Average                                                               |
|                                                     | Average number of SPINDLES worked in each shift                                                                                                    | 0.00                                                                                                    | 0.00                                                                                         | 0.00                                                            | 0.00                                                                  |
|                                                     | Average number of ROTORS worked in each shift                                                                                                    | 0.00                                                                                                    | 0.00                                                                                         | 0.00                                                            | 0.00                                                                  |
|                                                     | No. of hours worked in each shift (SPINDLES)                                                                                                    | 0.00                                                                                                    | 0.00                                                                                         | 0.00                                                            | 0.00                                                                  |
|                                                     | No. of hours worked in each shift (ROTORS)                                                                                                    | 0.00                                                                                                    | 0.00                                                                                         | 0.00                                                            | 0.00                                                                  |
|                                                     | No. of days worked in each shift (SPINDLES)                                                                                                    | 0.00                                                                                                    | 0.00                                                                                         | 0.00                                                            | 0.00                                                                  |
|                                                     | No. of hours worked in each shift (ROTORS)                                                                                                    | 0.00                                                                                                    | 0.00                                                                                         | 0.00                                                            | 0.00                                                                  |
|                                                     | Average count spun in each shift (SPINDLES)                                                                                                    | 0.00                                                                                                    | 0.00                                                                                         | 0.00                                                            | 0.00                                                                  |
|                                                     | Average count spun in each shift (ROTORS)                                                                                                    | 0.00                                                                                                    | 0.00                                                                                         | 0.00                                                            | 0.00                                                                  |
|                                                     | Average production per spindle per 8hrs (SPINDLES)                                                                                                    | 0.00                                                                                                    | 0.00                                                                                         | 0.00                                                            | 0.00                                                                  |
|                                                     | Average production per spindle per 8hrs (ROTORS)                                                                                                    | 0.00                                                                                                    | 0.00                                                                                         | 0.00                                                            | 0.00                                                                  |
| V Www.tco.com.pk/members/                           | rendontabby:taspecco @ of coincide officianous (CDINID) ES)                                                                                                    | 0.00                                                                                                    |                                                                                              | 0.00                                                            | 0.00                                                                  |
|                                                     |                                                                                                    |                                                                                                    |                                                                                              |                                                                 |                                                                       |
| (                                                   | (                                                                                                    |                                                                                                    |                                                                                              |                                                                 |                                                                       |
| User Toolbox                                        | HOME >> TCO PERFORMA >> EFFICIENCY WEAVING 8                                                                                                    | TOTAL PRODUCTIO                                                                                                    | N                                                                                            |                                                                 |                                                                       |
| User Toolbox                                        | HOME >> TCO PERFORMA >> EFFICIENCY WEAVING &                                                                                                    | L TOTAL PRODUCTIO                                                                                                    | N                                                                                            |                                                                 |                                                                       |
| User Toolbox<br>HOME<br>TCO PERFORMA                | HOME >> TCO PERFORMA >> EFFICIENCY WEAVING &                                                                                                    | TOTAL PRODUCTIO                                                                                                    | N<br>Working                                                                                 |                                                                 |                                                                       |
| HOME<br>TCO PERFORMA<br>ADD FACTORY                 | HOME >> TCO PERFORMA >> EFFICIENCY WEAVING &                                                                                                    | Installed                                                                                                    | Working                                                                                      |                                                                 |                                                                       |
| User Toolbox<br>HOME<br>TCO PERFORMA<br>ADD FACTORY | HOME >> TCO PERFORMA >> EFFICIENCY WEAVING &<br>Looms<br>Shuttless                                                                                                    | Installed                                                                                                    | N<br>Working<br>0.00                                                                         |                                                                 |                                                                       |
| HOME<br>TCD PERFORMA<br>ADD FACTORY                 | HOME >> TCO PERFORMA >> EFFICIENCY WEAVING &<br>Looms<br>Shuttless                                                                                                    | Installed                                                                                                    | N<br>Working<br>0.00<br>0.00                                                                 |                                                                 |                                                                       |
| User Toolbox<br>HOME<br>TCO PERFORMA<br>ADD FACTORY | HOME >> TCO PERFORMA >> EFFICIENCY WEAVING &<br>Looms<br>Shuttless                                                                                                    | Installed                                                                                                    | Working 0.00 0.00                                                                            |                                                                 |                                                                       |
| User Toolbox<br>HOME<br>TCO PERFORMA<br>ADD FACTORY | HOME >> TCO PERFORMA >> EFFICIENCY WEAVING &<br>Looms<br>Shuttless                                                                                                    | Installed                                                                                                    | Working 0.00 0.00 8                                                                          | с                                                               | Average                                                               |
| User Toolbox<br>HOME<br>TCO PERFORMA<br>ADD FACTORY | HOME >> TCO PERFORMA >> EFFICIENCY WEAVING a<br>Looms<br>Shuttless                                                                                                    | Installed                                                                                                    | N<br>Working<br>0.00<br>0.00<br>8<br>8                                                       | <b>C</b>                                                        | Average<br>0.00                                                       |
| User Toolbox<br>HOME<br>TCO PERFORMA<br>ADD FACTORY | HOME >> TCO PERFORMA >> EFFICIENCY WEAVING a<br>Looms<br>Shuttless<br>Average number of Looms worked in each shift<br>Average number of Shuttless worked in each shift                                                                                                    | TOTAL PRODUCTIO                                                                                                    | N<br>Working<br>0.00<br>0.00<br>8<br>0.00<br>0.00                                            | C<br>0.00<br>0.00                                               | Average<br>0.00                                                       |
| User Toolbox<br>HOME<br>TCO PERFORMA<br>ADD FACTORY | HOME >> TCO PERFORMA >> EFFICIENCY WEAVING a<br>Looms<br>Shuttless<br>Average number of <b>Looms</b> worked in each shift<br>Average number of <b>Shuttless</b> worked in each shift<br>No. of hours worked in each shift<br>No. of hours worked in each shift                                                                                                    | TOTAL PRODUCTIO                                                                                                    | N<br>Working<br>0.00<br>0.00<br>B<br>0.00<br>0.00<br>0.00<br>0.00                            | C<br>0.00<br>0.00<br>0.00                                       | Average<br>0.00<br>0.00<br>0.00                                       |
| User Toolbox<br>HOME<br>TCO PERFORMA<br>ADD FACTORY | HOME >> TCO PERFORMA >> EFFICIENCY WEAVING a<br>Looms<br>Shuttless<br>Average number of Looms worked in each shift<br>Average number of <b>Shuttless</b> worked in each shift<br>No. of hours worked in each shift<br>No. of hours worked in each shift (Shuttle Less)                                                                                                    | TOTAL PRODUCTIO                                                                                                    | N<br>Working<br>0.00<br>0.00<br>0.00<br>8<br>0.00<br>0.00<br>0.00<br>0.00<br>0.00            | C<br>0.00<br>0.00<br>0.00<br>0.00                               | Average<br>0.00<br>0.00<br>0.00<br>0.00                               |
| User Toolbox<br>HOME<br>TCO PERFORMA<br>ADD FACTORY | HOME >> TCO PERFORMA >> EFFICIENCY WEAVING a<br>Looms<br>Shuttless<br>Average number of Looms worked in each shift<br>Average number of <b>Shuttless</b> worked in each shift<br>No. of hours worked in each shift (Conv.)<br>No. of hours worked in each shift (Shuttle Less)<br>No. of days worked in each shift (Conv.)                                                                                                    | A<br>0.00<br>0.00<br>0.00<br>0.00<br>0.00<br>0.00<br>0.00<br>0.                                                                                                    | N<br>Working<br>0.00<br>0.00<br>0.00<br>0.00<br>0.00<br>0.00<br>0.00<br>0.00<br>0.00<br>0.00 | C<br>0.00<br>0.00<br>0.00<br>0.00<br>0.00                       | Average<br>0.00<br>0.00<br>0.00<br>0.00<br>0.00                       |
| User Toolbox<br>HOME<br>TCO PERFORMA<br>ADD FACTORY | HOME >> TCO PERFORMA >> EFFICIENCY WEAVING a<br>Looms<br>Shuttless<br>Average number of <b>Looms</b> worked in each shift<br>Average number of <b>Shuttless</b> worked in each shift<br>No. of hours worked in each shift (Conv.)<br>No. of hours worked in each shift (Shuttle Less)<br>No. of days worked in each shift (Conv.)<br>No. of hours worked in each shift (Shuttle Less)<br>No. of hours worked in each shift (Shuttle Less)                                                                                                    | A<br>00.0<br>00.0<br>00. | N Working 0.00 0.00 0.00 0.00 0.00 0.00 0.00 0.                                              | C<br>0.00<br>0.00<br>0.00<br>0.00<br>0.00<br>0.00<br>0.00       | Average<br>0.00<br>0.00<br>0.00<br>0.00<br>0.00<br>0.00               |
| User Toolbox<br>HOME<br>TCO PERFORMA<br>ADD FACTORY | HOME >> TCO PERFORMA >> EFFICIENCY WEAVING a<br>Looms<br>Shuttless<br>Average number of Looms worked in each shift<br>Average number of <b>Shuttless</b> worked in each shift<br>No. of hours worked in each shift (Conv.)<br>No. of hours worked in each shift (Shutle Less)<br>No. of days worked in each shift (Shutle Less)<br>No. of hours worked in each shift (Conv.)<br>No. of hours worked in each shift (Shutle Less)<br>No. of hours worked in each shift (Shutle Less)<br>No. of hours worked in each shift (Shutle Less)<br>Average pick woven (Conv.)                                                                            | A<br>0.00<br>0.00<br>0.0 | N Working 0.00 0.00 0.00 0.00 0.00 0.00 0.00 0.                                              | C<br>0.00<br>0.00<br>0.00<br>0.00<br>0.00<br>0.00<br>0.00<br>0. | Average<br>0.00<br>0.00<br>0.00<br>0.00<br>0.00<br>0.00<br>0.00       |
| HOME<br>TCO PERFORMA<br>ADD FACTORY                 | HOME >> TCO PERFORMA >> EFFICIENCY WEAVING a<br>Looms<br>Shuttless<br>Average number of Looms worked in each shift<br>Average number of Shuttless worked in each shift<br>No. of hours worked in each shift (Conv.)<br>No. of hours worked in each shift (Shuttle Less)<br>No. of days worked in each shift (Conv.)<br>No. of hours worked in each shift (Conv.)<br>No. of hours worked in each shift (Shuttle Less)<br>Average pick woven (Conv.)<br>Average pick woven (Conv.)                                                                                                    | A<br>0.00<br>0.00<br>0.0 | N Working 0.00 0.00 0.00 0.00 0.00 0.00 0.00 0.                                              | C<br>0.00<br>0.00<br>0.00<br>0.00<br>0.00<br>0.00<br>0.00<br>0. | Average<br>0.00<br>0.00<br>0.00<br>0.00<br>0.00<br>0.00<br>0.00<br>0. |
| User Toolbox                                        | HOME >> TCO PERFORMA >> EFFICIENCY WEAVING a<br>Looms<br>Shuttless<br>Average number of Looms worked in each shift<br>Average number of Shuttless worked in each shift<br>No. of hours worked in each shift (Shutte Less)<br>No. of hours worked in each shift (Shutte Less)<br>No. of hours worked in each shift (Shutte Less)<br>No. of hours worked in each shift (Shutte Less)<br>No. of hours worked in each shift (Shutte Less)<br>Average pick woven (Conv.)<br>Average pick woven (Shutte Less)<br>Average pick woven (Shutte Less)                                                                                                    | A<br>0.00<br>0.00<br>0.0 | N Working 0.00 0.00 0.00 0.00 0.00 0.00 0.00 0.                                              | C<br>0.00<br>0.00<br>0.00<br>0.00<br>0.00<br>0.00<br>0.00<br>0. | Average<br>0.00<br>0.00<br>0.00<br>0.00<br>0.00<br>0.00<br>0.00<br>0. |
| HOME<br>TCO PERFORMA<br>ADD FACTORY                 | HOME >> TCO PERFORMA >> EFFICIENCY WEAVING a<br>Looms<br>Shuttless<br>Average number of Looms worked in each shift<br>Average number of Shuttless worked in each shift<br>No. of hours worked in each shift (Conv.)<br>No. of hours worked in each shift (Shutle Less)<br>No. of hours worked in each shift (Conv.)<br>No. of hours worked in each shift (Conv.)<br>No. of hours worked in each shift (Shutle Less)<br>No. of hours worked in each shift (Shutle Less)<br>Average pick woren (Conv.)<br>Average pick woren (Shutle Less)<br>Average production per loom per 8hrs (Conv.)<br>Average production per loom per 8hrs (Shutle Less) | A<br>0.00<br>0.00<br>0.0 | N Working 0.00 0.00 0.00 0.00 0.00 0.00 0.00 0.                                              | C<br>0.00<br>0.00<br>0.00<br>0.00<br>0.00<br>0.00<br>0.00<br>0. | Average<br>0.00<br>0.00<br>0.00<br>0.00<br>0.00<br>0.00<br>0.00<br>0. |

### 7. PERFORMA SUBMISSION

Online submission of the TCO Performa is mandatory before sending the hard copy to the TCO office. User must submit their Performa online. On submission, the edit option will be automatically closed.

| C i localhost:53099/TcoW                                                                                            | eb/admin/performa/p8.aspx                                                                                                    |
|----------------------------------------------------------------------------------------------------|----------------------------------------------------------------------------------------------------|
| Organ                                                                                                    | ization Weicome Eacl (Handed   Logowf   Change Pr                                                                                                    |
| Admin Toolbox                                                                                                    | HOME >> TCO PERFORMA >> SUBMIT PERFORMA                                                                                                    |
| CO PERCENNA CO PERCENNA REPORTS CO PERCENNA REPORTS CREATE ACCOUNT ABOUT US CONTACT CONTACT DOWNLOADS HOME MESSAGES | <ul> <li>Thanks for filling the statistical performa. We know that there was a lot of information to gather and look through, and we are impressed that you managed to meet our stringent deadline.</li> <li>Click "Preview" button to view and print your monthly performa.</li> <li>If you are sure that you have filled all your data correctly. Click the "Submit" button to online submit your performa. Online submitsion of your performa is mandatory before sending the hard copy to the TCO Office</li> <li>Note: Only online submitted performa will be considered as received to the TCO Office.</li> </ul> |
| HEWS & EVENTS     PROJECTS     PUBLICATIONS     RELATED LINKS     NOTIFICATIONS     NOTIFICATIONS                   | Previous Preview Submit                                                                                                    |
| CO'S TEAM                                                                                                    |                                                                                                    |

#### 8. PERFORMA PRINT

User can print their filled Performa. Click the Print Performa button to print.

|                      |                                        |                                      |                                |                         | -   |
|----------------------|----------------------------------------|--------------------------------------|--------------------------------|-------------------------|-----|
| dmin Toolbox         | HOME >> TCO PERFOR                     | RMA >> PRINT                         |                                |                         |     |
| TCO PERFORMA         |                                        |                                      |                                | Print Perfoma Home Page |     |
| TCO PERFORMA REPORTS |                                        |                                      |                                |                         | - 1 |
| CREATE ACCOUNT       | TEXTILE COMMISSION                     | IER'S ORGANIZATION                   |                                | TCO-1 MILLS             |     |
| ABOUT US             | Government of Pakistan                 |                                      |                                |                         |     |
| CONTACT              | 2nd Floor, Kandawala Bu                | ilding,                              | MONTH                          | YEAR                    |     |
| DOWNLOADS            | M. A. Jinnah Road, KARA                | СНІ.                                 | January                        | 2015                    |     |
| номе                 | Ph # 99215075, 99215076,<br>#re9215014 | 99215080, 99215082-83, 99215538, 992 | 16294, Fax                     |                         |     |
| MESSAGES             | e-mail - toopkst@amail.c               | 200                                  |                                |                         |     |
| NEWS & EVENTS        | 0                                      |                                      | NTN N.                         |                         |     |
| PROJECTS             | Company Name:                          | AZGARD NINE LID                      | NIN NO:                        |                         |     |
| PUBLICATIONS         | Chief Executive:                       | 042070210081818                      | Contact Porron:                |                         |     |
| RELATED LINKS        | Mill Addross                           |                                      |                                |                         |     |
| NOTIFICATIONS        | City                                   | 0                                    | Province                       | 0                       |     |
| TCO'S TEAM           | Phone:                                 | •                                    | Fax:                           | ,                       |     |
| USER MANAGEMENT      | Office Address                         | AIWAN-I-SCIENCE OFF SHAHRA           | H-I-ROOMI LAHORE               |                         |     |
| BANNER MANAGEMENT    | City                                   | Lahore                               | Province:                      | PUNJAB                  |     |
| PHOTOGALLARY         | Phone:                                 | 920425752777                         | Fax:                           | 920425761791            |     |
| PRAL DATA            |                                        |                                      |                                |                         | - 1 |
| YEARLY RATES         |                                        | 1:Posit                              | on of Raw Cotton and S. Fibres |                         |     |

Once the user successfully fill and save their data, they can view and edit their Performa as long as their edit option is open. The preview button is given on the first and last page of the Performa. They can preview their Performa by clicking the preview button.

Their Edit option automatically closed on submitting the Performa. They must make sure that all the data have been filled correctly before submitting the Performa online.